## 行き先を探す(代表例)

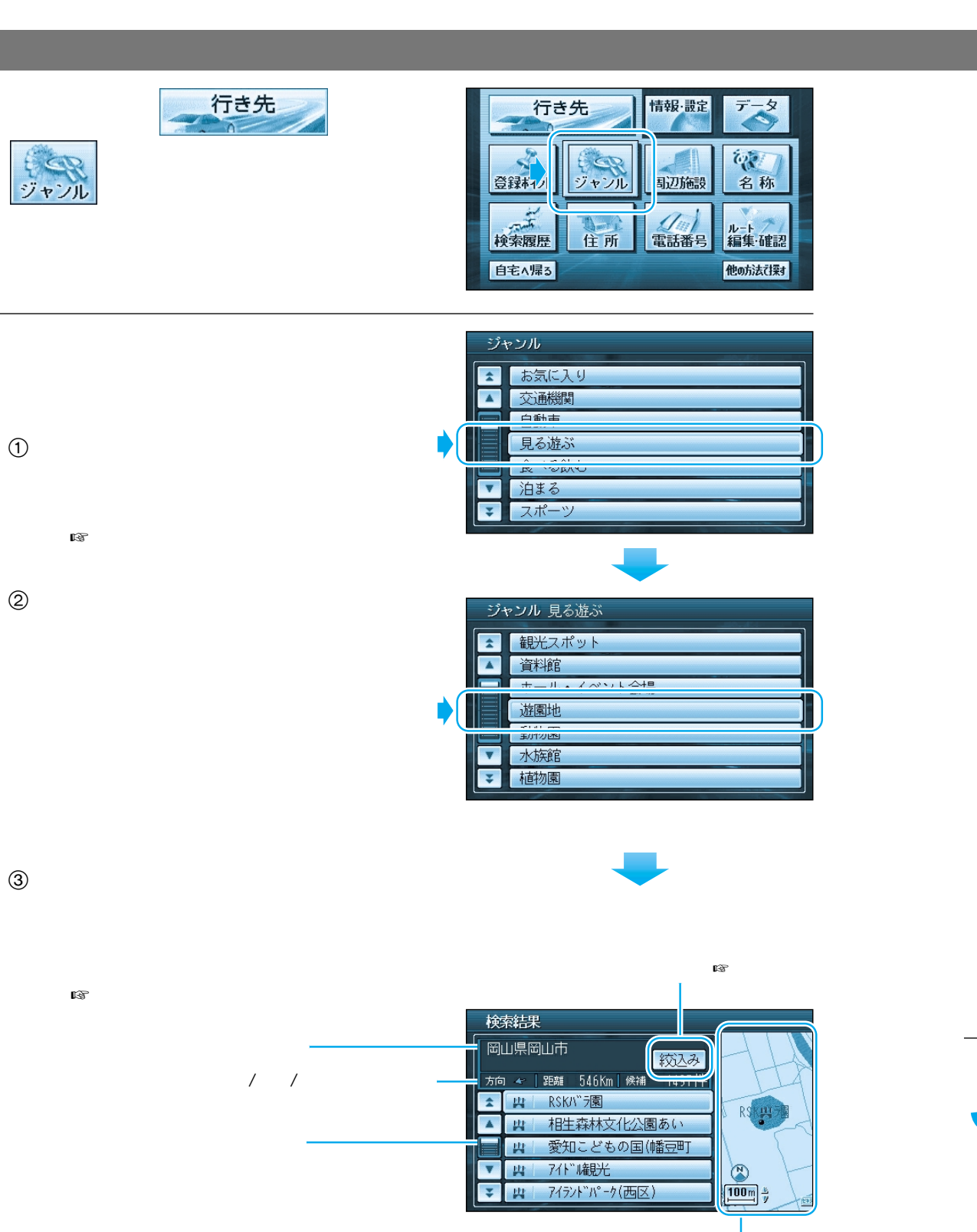

施設周辺の地図(縮尺切り替えできます)

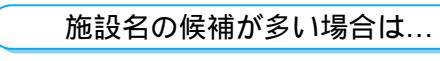

## 「 菘込み」を選ぶ。

候補を絞り込むことができます。(ハイブリッド検索) リモコンで操作するには 📖 を押してください。

操作回日

候補を並び替える

近い順 : 近い順に並び替えます。 50音順 : 50音順に並び替えます。

<u>ジャンル毎</u>:ジャンルごとにまとめて 並び替えます。

## 候補を絞り込む

エリア:地域で絞り込みます。 キーワード:施設名で絞り込みます。

ジャンル : ジャンルで絞り込みます。

## 例:キーワードで絞り込む

- ① キーワード を選ぶ。
- ② 施設名(でぃずに-らんど)を入力する。
- ③ 絞込を選ぶ。
- ④ 検索結果画面から東京ディズニーランドを選ぶ。

<sup>並び替え/絞り込みが終わったら、</sup> 施設名を選んで、 行き先の地図を表示させる。

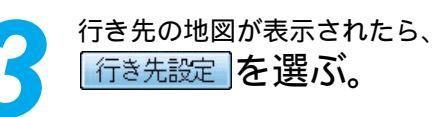

現在地から行き先までのルートを 探索し、ルート案内を開始します。

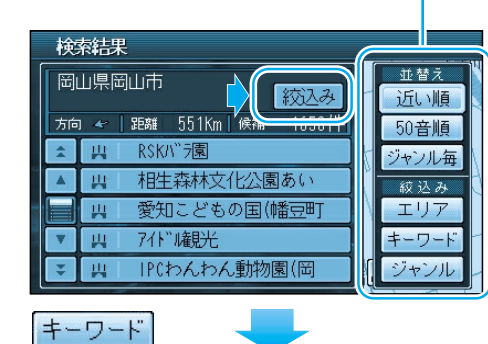

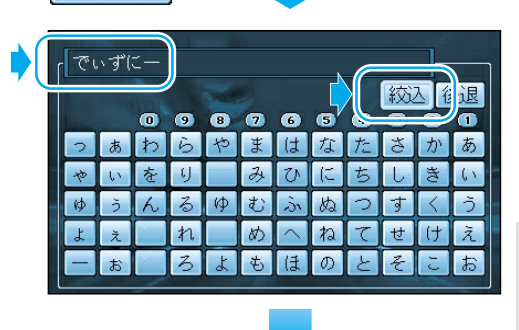

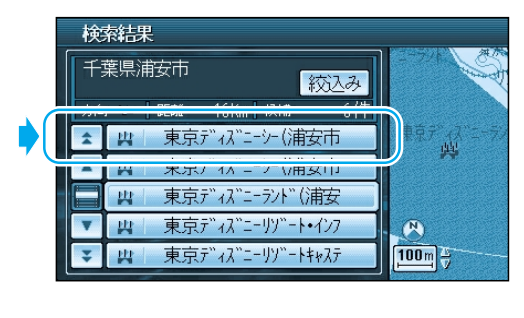

行き先を探す(代表例)

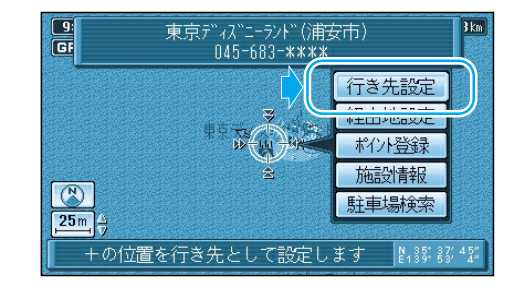